## <u>ΟΔΗΓΙΕΣ</u>

## για τη Δήλωση απουσίας εκπαιδευτικών στο πληροφοριακό σύστημα mySchool

Για τη δήλωση απουσίας ενός εκπαιδευτικού (λόγω απόσπασης, ολικής διάθεσης, θητείας ή μακροχρόνιας άδειας, κ.α.) και την αποτύπωση κενού στη σχολική μονάδα, θα πρέπει να ακολουθήσετε τα παρακάτω βήματα:

Από το "Προσωπικό->Τοποθετήσεις εργαζομένων στο φορέα μου" (εικ.1),

|                                                                                                    |                                                                                                    | fo.                        | Attorivézon           | 2015-2016               | 464000000000000000000000000000000000000 |          |  |  |  |
|----------------------------------------------------------------------------------------------------|----------------------------------------------------------------------------------------------------|----------------------------|-----------------------|-------------------------|-----------------------------------------|----------|--|--|--|
| myschool                                                                                                    | АРХІКН                                                                                                    | ΦΟΡΕΙΣ                     | ΠΡΟΣΩΠΙΚΟ             | ΣΧΟΛΙΚΗ ΜΟΝΑΔΑ          | ΜΑΘΗΤΕΣ                                 | ΑΝΑΦΟΡΕΣ |  |  |  |
| Επιλογές                                                                                                    |                                                                                                    |                            |                       |                         |                                         |          |  |  |  |
| Διαχείριση προσωπικού                                                                                          | Εργαζόμενοι στο φορέα μου (<br>Διεχείριση των εργεζόμενων στο φορέε μου                                                  | παρόντες                   | και απόντες)          |                         |                                         |          |  |  |  |
| θοήθεια                                                                                                    | Οποθετήσεις εργαζομένων ο<br>Αναζήτηση κω διαχερίση των τοτοθετησεων τω                                                  | στο φορέα<br>ν εργοζόμενων | μου                   |                         |                                         |          |  |  |  |
| 2                                                                                                    | Άδειες (πλην Άνευ Αποδοχών) και Απουσίες<br>Διαχέριση αδοών (πλην Άνεμ Αποδοχών) και απουσιών εργαζομένων στο φορέα μου. |                            |                       |                         |                                         |          |  |  |  |
|                                                                                                    | Απεργίες/Στάσεις Εργασίας<br>Διεχείριση Απεργών/Στέσεων εργοσίος εργοζο                                                  | μένων στο φορές            | r µbu                 |                         |                                         |          |  |  |  |
| Ομάδο Υποστήριξης                                                                                              | Αίτημα προσθήκης ωρομισθίων εργαζομένων<br>Απήματα προσθήκης ωρομισθών εργοζομένων στο myschool                          |                            |                       |                         |                                         |          |  |  |  |
| <ul> <li>© 801 200 8040</li> <li>Ομάδα Υποστήριξης Πανελληνίων</li> <li>Εξ.</li> <li>S 801 300 3021</li> </ul> | Καταχώριση Υλοποιημένων Υπερωριών Μονίμων/Αναπληρωτών για Υπερωριακή Αποζημίωση<br>(χωρίς προσαύξηση)                    |                            |                       |                         |                                         |          |  |  |  |
| Καταγραφή Προβλημάτων                                                                                          | considered considered curbables and be                                                                                   | reserved by the second     | The contract with the | weed Darker Uppersodial | 5                                       |          |  |  |  |

Εικ. 1

επιλέγετε τον εκπαιδευτικό που σας ενδιαφέρει και ανοίγετε για επεξεργασία την καρτέλα με τα στοιχεία υπηρέτησης.

Στον πίνακα **"Απουσίες εργαζόμενου που σχετίζονται με αυτή την τοποθέτηση"** (εικ.2

),

| Ενεριγειες: 👍                                                                                | ٠                                               | Αποθήκευση                                                                                                    | 👏 Επιστρορή στον καταλογο | 👏 Продитнос                            | φάκελος Εκπικου                                                                                                    |                                                                  |                                                       |              |             |
|----------------------------------------------------------------------------------------------|-------------------------------------------------|----------------------------------------------------------------------------------------------------|---------------------------|----------------------------------------|----------------------------------------------------------------------------------------------------|------------------------------------------------------------------|-------------------------------------------------------|--------------|-------------|
| Cicya<br>Okaya y<br>Kapia Eit                                                                | πώνμος<br>Ονομα<br>πατερα<br>μητερος<br>οκοτητα |                                                                                                    |                           | Api8µd<br>Oson ma<br>Kato<br>ið<br>Bol | ις Μητρώου α <b>χορ</b><br>νοσωπικού φακέλου<br>στάση εργαζομένου<br>ιότητα εργαζόμενου<br>έχεση εργασίας<br>Βμιδα Εκπαίδευσης                                                                                                    | ΑΦΜ μα<br>Διεγογια<br>ενερησε<br>Εκπαιάςυ<br>Μαγιρος<br>Α' θμιας | казано<br>он п.е. акајад<br>пко Проочитко             |              |             |
| Στοιχείο υπηρέτηση                                                                           | ĸ                                               |                                                                                                    |                           |                                        |                                                                                                    |                                                                  |                                                       |              |             |
| Σχέση εργασίας<br>Πάνιμος<br>Φορέος τρέγουσος τι<br>Μότος Κάλογουσος το<br>Σχέση τοποδετησης | onoôżrn<br>Kichiejski                           | and and a second second second second second second second second second second second second second second se |                           |                                        | Περιοχή Νετάθε<br>Αχοίο (Π.Ε.) 301<br>Φορέος οργαν<br>Κύρια Ειδικότητα                                                                                                    | κής Οργονικ<br>κής προστ<br>και τοποθετησ                        | rte<br>uprvije tenedičti<br>Stationa stationali<br>16 |              |             |
| 0 pytowsá<br>10 gláci Arto (**19 2015)<br>1/9/2015<br>Erorys la Fladěnc Avákr                |                                                 |                                                                                                    |                           |                                        | 10 (2005) (2005) | •<br>2016)<br>]<br>Toysùphane                                    |                                                       | <u>u.</u>    |             |
|                                                                                              |                                                 | HUNIO Avako                                                                                                    | <u>es</u>                 |                                        | Api8µ0ç<br>Etoiştila Rodêr                                                                                                    | ]<br>; Tomo88114                                                 | ms                                                    |              |             |
| Υποχρείωτικό δι<br>ωράριο υπηγ<br>Ώρες υπαγρε                                                | δοκτικό<br>είτησης<br>εωτικού                   | 24                                                                                                    |                           |                                        | Φάρδος / Υπηρε<br>Αριθμός Πράξη                                                                                                    | a lakā daļja                                                     | νο Πράξης                                             | HUWR FIDER   |             |
| οιοσκτικού ε<br>υπηρέτησης στο<br>Ημέρες εργοσ                                               | φορέο<br>φορέο<br>φορέο                         | A T T                                                                                                    |                           |                                        | 24<br>Etoigola Attópo                                                                                                    | σης Τοποθέ                                                       | τησης                                                 | 22/7/2014    | 140         |
| Tipeq A' ev<br>Tipeq B' ev                                                                   | νάθεσης<br>νάθεσης                              | 0                                                                                                    |                           |                                        | Φάρδας / Υπηρι<br>Αριθμός Πρωτα                                                                                                    | a lako opyo<br>Idililari                                         | νό Απορασης                                           | Ημινίο Απόρο | ang         |
| Ταρές αντάσεσης σε τ<br>Πρόσθετα Τ<br>Άλλες ώρες αν                                          | идеото<br>Идвото                                | e                                                                                                    |                           |                                        |                                                                                                    |                                                                  |                                                       |              |             |
| Λεπτομέρειος ωραρί                                                                           |                                                 | ήας του εργαζόμενο                                                                                             | u                         |                                        |                                                                                                    |                                                                  |                                                       |              |             |
| 😧 n                                                                                          | epiypoq                                         | γαρορίου εργοσίος                                                                                              |                           | κοτηγορίο                              | Sipes/e80opd                                                                                                    | 30                                                               | Togéci ené                                            | logácián 🗸 🗸 | Reparaphone |
|                                                                                              |                                                 |                                                                                                    |                           | Lev under                              | (o versjúster)                                                                                                    | 1                                                                |                                                       |              | 10          |
| άπουσίες εργαζόμεν                                                                           | νου που                                         | σχετίζον τοι με ουτ                                                                                            | ή την τοποθέτηση          |                                        |                                                                                                    |                                                                  |                                                       |              |             |
|                                                                                              | Túne                                            | concucios;                                                                                                    |                           |                                        | Ingúnia                                                                                                    | nd .                                                             | Toyan das:                                            |              | hous.       |

Εικ. 2

πατάτε το κουμπί 😻 προκειμένου να κάνετε προσθήκη απουσίας. Στον πίνακα που

ανοίγει (Εικ. 3), δηλώνετε τον τύπο της και το χρονικό διάστημα.

| Απουσίες εργαζόμενου που σχετίζονται με αυτή την τοποθέτηση |                |            |                 |              |   |  |  |  |
|-------------------------------------------------------------|----------------|------------|-----------------|--------------|---|--|--|--|
| •                                                           | Τύπος απουσίας | Ισχύει από | Ισχύει ⊽<br>ἑως | Παρατηρήσεις |   |  |  |  |
| Τύπος απουσία                                               | ις             |            |                 |              | ~ |  |  |  |
| Ισχύει από                                                  | ×              | Ισχύει έως |                 |              | ~ |  |  |  |
| Παρατηρήσεις                                                |                |            |                 |              |   |  |  |  |
| <b>V</b> 😢                                                  |                |            |                 |              |   |  |  |  |

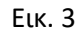

Στη συνέχεια, πατάτε το κουμπί 🛩 για να ολοκληρωθεί η καταχώρηση. Τέλος, για την επιτυχή ολοκλήρωση της διαδικασίας, θα πρέπει να κάνετε απαραίτητα "Αποθήκευση"

🛗 στην καρτέλα Υπηρέτησης του εργαζομένου.

**ΠΡΟΣΟΧΗ**! Επισημαίνεται, ότι για τη δήλωση απουσίας των εκπαιδευτικών (λόγω απόσπασης/διάθεσης σε άλλη σχολική μονάδα ή φορέα, μακροχρόνιας άδειας ή θητείας) είναι υπεύθυνη η σχολική μονάδα καθόλη τη διάρκεια του σχολικού έτους. Τέλος, σας ενημερώνουμε ότι η δήλωση απουσίας του εκπαιδευτικού είναι ανεξάρτητη από την διαδικασία Υποβολής Αιτήματος άδειας στο πληροφοριακό σύστημα (**Προσωπικό->Άδειες** (πλην Άνευ Αποδοχών) και Απουσίες").